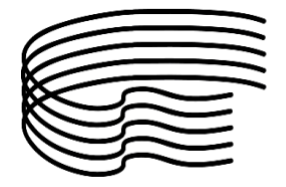

Rinnovo Iscrizione

# PROCEDURA PER IL RINNOVO ISCRIZIONE a.a. 2023/2024

| Accedet                                               | e alla pagina                                                               | di Esse3                   | <u>LINK</u>                               |                                                                    |                                                         |                     |             |                                                                                          |    |
|-------------------------------------------------------|-----------------------------------------------------------------------------|----------------------------|-------------------------------------------|--------------------------------------------------------------------|---------------------------------------------------------|---------------------|-------------|------------------------------------------------------------------------------------------|----|
| MENU                                                  | in altro a des                                                              | stra 💻                     | Area<br>Regis                             | <b>Riservata</b><br>strazione                                      |                                                         | Login               |             |                                                                                          |    |
| Accedet                                               | e con le vostr                                                              | e creden                   | ziali                                     |                                                                    |                                                         |                     |             |                                                                                          |    |
|                                                       |                                                                             |                            |                                           | Area<br>Per accedere a qu<br>Stai accedendo a s                    | esto servizio devi autentic<br>p-esse3-conscs-prod.cine | arti<br>ca.it       |             |                                                                                          |    |
|                                                       |                                                                             |                            |                                           |                                                                    | AFAM                                                    |                     |             |                                                                                          |    |
|                                                       |                                                                             |                            | Ente<br>Conservatorio di C<br>Nome utente | čosenza V                                                          | Reimposta la tua<br>Recupera il tuo u                   | password<br>sername |             |                                                                                          |    |
|                                                       |                                                                             |                            | c.nome Password                           | •                                                                  | )                                                       |                     |             |                                                                                          |    |
|                                                       |                                                                             |                            | A                                         | Area Riservata                                                     |                                                         |                     |             | < Segreteri                                                                              | ia |
| MENU                                                  | in altro a des                                                              | stra <b>"Seg</b>           | reteria"                                  | Logout<br>Cambia Passwo<br>Home<br>Segreteria<br>Carriera<br>Esami | ord                                                     | e poi "             | Iscrizioni" | Iscrizioni<br>Esame di Ammissione<br>Immatricolazione<br>Autocertificazione<br>Pagamenti |    |
|                                                       |                                                                             |                            |                                           |                                                                    |                                                         | _                   |             |                                                                                          |    |
| Situazione Iso<br>Di seguito vengono<br>Dettaglio Iso | Crizioni<br>o indicate le informazioni generali sulla<br>crizione 2022/2023 | situazione universitaria e | sulle iscrizioni effettuate               | nel corso degli anni.                                              |                                                         |                     |             |                                                                                          |    |
| Anno Accademic<br>Data Iscrizione                     | co                                                                          |                            | 2022)<br>05/11                            | 2023<br>2022                                                       |                                                         |                     | _           | _                                                                                        |    |
| Corso di Studio<br>Percorso di Studi                  | lio                                                                         |                            | Ocari                                     | ne (PA)                                                            | Seleziona                                               | "Rinnovo            | iscrizione' | ,                                                                                        |    |
| Tipo iscrizione                                       | loinnea                                                                     |                            | In co                                     | \$0                                                                |                                                         |                     |             |                                                                                          |    |
| Anni Fuori Corsoj<br>Stato                            | ykipetente                                                                  |                            | 0<br>• A                                  | ttivo                                                              |                                                         |                     |             |                                                                                          |    |
| Lista Iscrizioni                                      |                                                                             |                            |                                           |                                                                    |                                                         |                     |             |                                                                                          |    |
| Anno Accader                                          | mico Corso di Studio                                                        | Percorso di Studio         | Anno di Co                                | rso Tipo Iscr                                                      |                                                         |                     |             |                                                                                          |    |
| 2018/201 2019/202                                     | 0carina (P.A.)<br>020 Ocarina (P.A.)                                        | comune                     | 1                                         | In corso<br>In corso                                               |                                                         |                     |             |                                                                                          |    |
| 2020/20                                               | 021 Ocar                                                                    | comune                     | 3                                         | In corso                                                           |                                                         |                     |             |                                                                                          |    |
| 2021/202<br>2022/202                                  | 122 (P.A.)<br>123 Ocarina (P.A.)                                            | comune                     | 4                                         | In corso<br>In corso                                               |                                                         |                     |             |                                                                                          |    |
|                                                       |                                                                             |                            | 1.000                                     | In the State State                                                 |                                                         |                     |             |                                                                                          |    |

ISTITUTO SUPERIORE DI STUDI MUSICALI

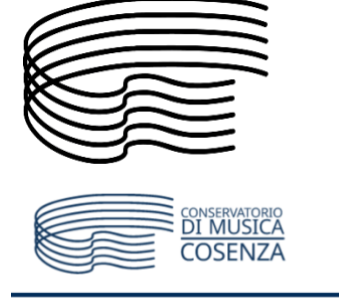

### Iscrizioni

Attraverso le pagine seguenti potrai procedere con il rinnovo iscrizione annuale.

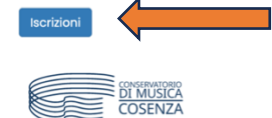

#### A 1 B 1 C 1 = >>

| Modifica Privacy Policy: Riepilogo                                                                                                    |
|----------------------------------------------------------------------------------------------------|
| In questa pagina viene visualizzato il modulo per l'inserimento o la modifica dell'autorizzazione al trattamento dei dati personali.                                                                                                    |
| Dichiaro (Trattamento e diffusione dati personali)                                                                                                    |
| Dichiaro (Trattamento e diffusione dati personali)                                                                                                    |
| ● SI ○ No                                                                                                    |
| Al sensi del Regolamento UL 2016/E76, del D.Lgs. nº 69 del 28/06/2012 e del Provvedimento del Garante n. 330 del 4 buglio<br>200 (pubblicato nello 0/L n. 17 del 26 buglio 200) di prestore il proprio conserve di trattomento dei dati presonal, nel<br>rapetto della normativa inchicanata a degli doblighi di protezione e riservolazza.                                                                                                    |
| Dichlara<br>Dibihlara<br>@ SI () No                                                                                                    |
| Di essere conseptivale che finituito può utilizzoni i dati nello presente outocertificazione esclusivamente nell'ambito e per<br>fini tistuzionali propri della Pubblico Amministratione al sensi dei Regionanto UI 2006/678, dei Liga, nº 66 dei 28/05/202<br>e dei Rovovaniento dei Gouranto 200 dei Auglio 2000, (cubblicoto nella OLI n. 174 dei 26 luglio 2003), nel rispetto della<br>normativa richiamata e degli obblighi di protecione e riservatezza. |
| Indetro Avanti                                                                                                    |
|                                                                                                    |

Dopo aver valorizzato i campi relativi alla Privacy Policy seleziona **"Avanti"** 

Seleziona "Iscrizioni"

# A << ... B 1 C 1 2 ... >>

#### Dati Anagrafici

In questa pagina vengono visualizzate le informazioni anagrafiche, residenza e de cambiare i dati.

| Cognom                                                           | 0                                                                                                    |
|------------------------------------------------------------------|----------------------------------------------------------------------------------------------------|
| Sesso                                                            |                                                                                                    |
| Data di n                                                        | ascita                                                                                                   |
| Cittadin                                                         | anza                                                                                                    |
| Nazione                                                          | di nascita                                                                                               |
| Provinci                                                         | a di nascita                                                                                             |
| Comune                                                           | /Città di nascita                                                                                        |
| Codice F                                                         | iscale                                                                                                   |
| Resid                                                            | enza                                                                                                    |
| Naziono                                                          |                                                                                                    |
| Provinci                                                         | a                                                                                                    |
| Comune                                                           | /Città                                                                                                   |
| CAP                                                              |                                                                                                    |
| Indirizzo                                                        |                                                                                                    |
| Nº Civico                                                        | <b>)</b>                                                                                                 |
| Telefono                                                         |                                                                                                    |
| Domicili                                                         | o coincide con residenza                                                                                 |
| CAP<br>Indirizzo<br>Nº Civico<br>Telefono<br>Domicilio<br>Modifi | o<br>o coincide con residenza<br>ca Dati di Residenza Utilizza il link per modificare i Dati di Residenz |
| Recap                                                            | piti                                                                                                    |
|                                                                  |                                                                                                    |
| Email                                                            |                                                                                                    |
| LIIIMI                                                           | eneo                                                                                                    |
| Email At                                                         |                                                                                                    |

Dopo aver verificato la correttezza dei dati personali, residenza e recapiti seleziona "Conferma"

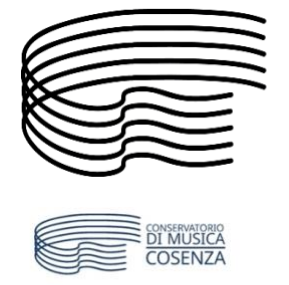

## CONSERVATORIO DI MUSICA STANISLAO GIACOMANTONIO

ISTITUTO SUPERIORE DI STUDI MUSICALI

### A \*\* \_ C 1 2 3 D \_ >>

### Dettagli Dichiarazioni aggiuntive

| In questa pagina si ineriscono i dettagli | delle dichiarazioni aggiuntive |
|-------------------------------------------|--------------------------------|
| Dettaglio Iscrizione                      |                                |

| Anno Accademico                                                                                                    | 2022              |
|----------------------------------------------------------------------------------------------------|-------------------|
| Data Iscrizione                                                                                                    | 05/11/2022        |
| Facoltà                                                                                                    | STRUMENTI a corde |
| Corso di studio                                                                                                    | Tiorba (P.A.)     |
| Ordinamento di Corso di Studio                                                                                                    | Tiorba (P.A.)     |
| Percorso di studio                                                                                                    | comune            |
| Anno corso                                                                                                    | 5                 |
| Tipo iscrizione                                                                                                    | In corso          |
| Doppie iscrizioni: DM 930 del 29 luglio 2022<br>Carriera legata a doppia iscrizione come da DM 930 del 29 luglio 2022*<br>Indica che la carriera nasce come seconda iscrizione come regolamentato<br>dal DM 930 del 29 luglio 2022 | O SI 💿 No         |
| PA 110 E LODE: protocolio d'intesa firmato il 7 ottobre 2021<br>Seno dipendente della PA*<br>Indica che la carriera è associata ad un dipendente della PA tramite<br>protocolio d'intesa firmato il 7 ottobre 2021.                | ⊖ SI ⊙ No         |
| ndietro Avanti                                                                                                    |                   |
| CONSERVATORIO                                                                                                    |                   |

Dopo aver verificato la correttezza dei dati seleziona **"Avanti"** 

## A << ... 1 2 3 D 1 ... >>

#### Dettagli Dichiarazioni aggiuntive

Di seguito il riepilogo delle dichiarazioni aggiuntive inserite

| Anno Accademico        |        |  |
|------------------------|--------|--|
| Data Iscrizione        |        |  |
| Facoltà                |        |  |
| Corso di studio        |        |  |
| Ordinamento di Corso d | Studio |  |
| Percorso di studio     |        |  |
| Anno corso             |        |  |
| Tipo iscrizione        |        |  |

Doppie iscrizioni: DM 930 del 29 luglio 2022 Carriera legata a doppia iscrizione come da DM 930 del 29 luglio 2022: No

- PA 110 E LODE: protocollo d'intesa firmato il 7 ottobre 2021 sono dipendente della PA: No

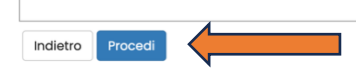

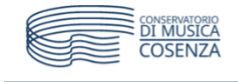

## A < ... 1 2 3 D 1 ... >>

Gestione dichiarazioni aggiuntive iscrizione annuale In questa pagina sono elencate le dichiarazioni aggiuntive iscrizione annuale Anna accademice: 2022

Dichiarazioni

| Dichiai | 0210111                                                               |        |           |           |        |                |
|---------|-----------------------------------------------------------------------|--------|-----------|-----------|--------|----------------|
| Stato   | Dichiarazione                                                         | Valore | Approvato | Dettaglio | Valore | Azioni         |
| ۰       | Carriera legata a doppia iscrizione come da DM 930 del 29 luglio 2022 | No     | No        |           |        | <u>_</u> ()) # |
| ۰       | Sono dipendente della PA                                              | No     | No        |           |        | <u>_</u> ()) # |
| Indietr | Procedi                                                               |        |           |           |        |                |

Segue ulteriore riepilogo... Esse3 è molto preciso!

Se tutto è corretto seleziona "Procedi"

Ulteriore possibilità di modifica... Se tutto è corretto seleziona "Procedi"

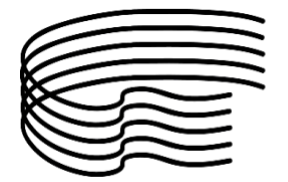

## **IMPORTANTE!**

Per gli studenti che intendono avvalersi delle agevolazioni economiche previste dalla normativa, è **importante** aver richiesto l'attestazione ISEE dell'anno in corso valida per le prestazioni agevolate per il diritto allo studio universitario (DSU) <u>almeno dieci giorni prima di procedere ai successivi</u> <u>passaggi.</u>

Ottenuto l'ISEE per il diritto allo studio universitario (DSU) <u>non è richiesto alcun caricamento di</u> <u>documenti</u> in quanto Esse3 acquisirà nei passaggi successivi la vostra autorizzazione</u> a consultare la banca dati INPS <u>acquisendo automaticamente le informazioni necessarie</u>.

Coloro che sanno di non aver diritto ad alcuna agevolazione potranno invece procedere regolarmente senza aver richiesto l'ISEE.

| Se hai diritto alle agevolazioni economiche ed        | Se non hai diritto alle agevolazioni economiche |
|-------------------------------------------------------|-------------------------------------------------|
| hai richiesto l'ISEE almeno dieci giorni              | seleziona <b>"Avanti"</b>                       |
| antecedenti il momento in cui svolgi la               |                                                 |
| procedura di reiscrizione, seleziona <b>"Vai alla</b> |                                                 |
| gestione della Autocertificazione"                    |                                                 |
|                                                       |                                                 |

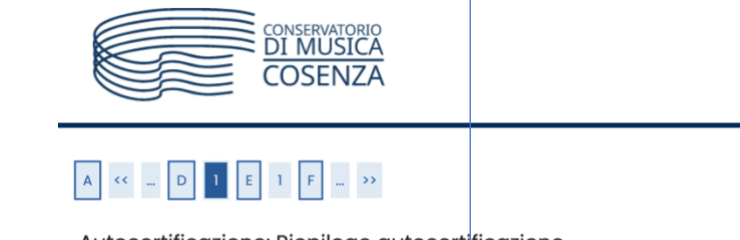

Autocertificazione: Riepilogo autocertificazione

| In questa pagina è presentato un riepilogo dei dati della | autocertificazione inserita. |
|-----------------------------------------------------------|------------------------------|
| Anno: 2022                                                |                              |
|                                                           |                              |
| <br>Vai alla gestione della Autocertificazione            |                              |
| Indietro Avanti                                           |                              |

Se hai selezionato **"Vai alla gestione della Autocertificazione"** seleziona **"Inserisci i dati dell'Autocertificazione"** 

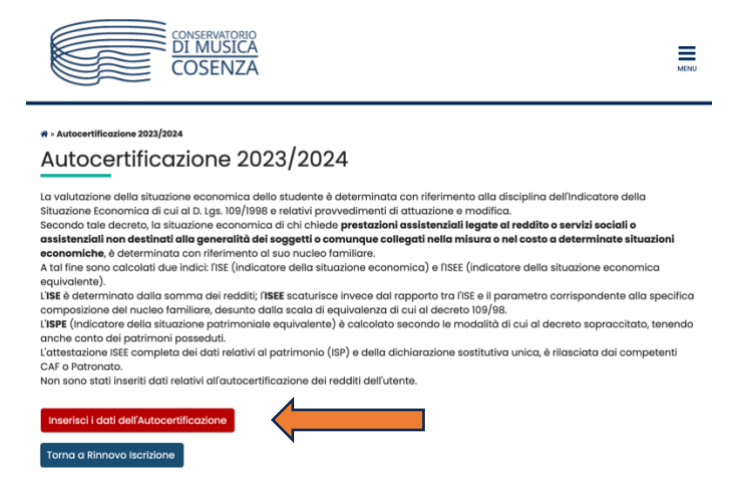

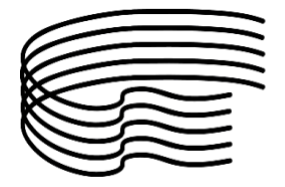

1) <u>Se sei in possesso di certificazione ISEE</u> cliccare "Avanti" e autorizzare l'acquisizione delle tue informazioni DSU dalla banca dati INPS

2) Se NON sei in possesso di certificazione ISEE, ma hai intenzione di presentare la Dichiarazione cliccare "Avanti" e autorizzare l'acquisizione delle tue informazioni DSU dalla banca dati INPS. ATTENZIONE!: se entro la scadenza non presenterai la certificazione all'INPS, ti verrà attribuita la Fascia Massima

3) Se sei in possesso di certificazione ISEE ma NON vuoi autorizzare l'acquisizione delle tue informazioni DSU dalla banca dati INPS selezionare "Non dichiara Redditi", consapevole che ti verrà attribuita la Fascia Massima

4) Se NON sei in possesso di certificazione ISEE selezionare "Non dichiara Redditi", consapevole che ti verrà attribuita la Fascia Massima.

## Al termine selezionare "Avanti"

| )                                                                                                    |                                                                                                    | ST PARA  |
|----------------------------------------------------------------------------------------------------|----------------------------------------------------------------------------------------------------|----------|
| • Autocertificazione                                                                                                    |                                                                                                    |          |
| utocertific                                                                                                    | cazione                                                                                                    |          |
| Se sei in possesso di c<br>ccare "Avanti" e autor<br>Se NON sei in possess<br>ccare "Avanti" e autor<br>ARNING: se entro la sc<br>Se sei in possesso di<br>lezionare "Non dichiar<br>Se NON sei in possess<br>lezionare "Non dichiar                                                                                                    | sertificazione ISEE<br>izzare facquisizione delle tue informazione DSU dalla banca dati INPS<br>so di certificazione ISEE, ma hai intenzione di presentare la Dichiarazione<br>izzare facquisizione delle tue informazione DSU dalla banca dati INPS.<br>adenza non presentera i la certificazione all'INPS, li verrà attribiuta la Fascia Massima<br>certificazione ISEE ma NON vuoi autorizzare facquisizione delle tue informazioni DSU dalla banca da<br>ra Reddiff, consapevole che ti verrà attribuita la Fascia Massima<br>so di certificazione ISEE<br>a Reddiff, consapevole che ti verrà attribuita la Fascia Massima. | iti INPS |
| Autocertificazione —                                                                                                    |                                                                                                    |          |
| Non dichiara<br>redditi                                                                                                    |                                                                                                    |          |
| (contribuzione<br>massima)                                                                                                    |                                                                                                    |          |
| ()<br>Verrà Attribuita k                                                                                                    | n Eascia Massima                                                                                                    |          |
| Avanti                                                                                                    | CONSERVATORIO<br>DI MUSICA<br>COSENZA                                                                                                    |          |
| Avanti                                                                                                    | CONSERVATORIO<br>DI MUSICA<br>COSENZA                                                                                                    | м        |
| Autocertificazione<br>Autocertificazione<br>Autocertificazione<br>Autocertificazione<br>Autocertificazione                                                                                                    | CONSERVATORIO<br>DI MUSICA<br>COSENZA<br>ifficazione<br>lifica delle informazioni sui componenti; i dati anagrafici del componente Dichiara<br>adificati. Terminato l'inserimento o la modifica dei dati premere il bottone [OK].                                                                                                    | ante no  |
| Autocertificazione<br>Autocertificazione<br>Autocertificazione<br>Autocertificazione<br>aserimento o mod<br>ossono essere mod                                                                                                    | CONSERVATORIO<br>DI MUSICA<br>COSENZA<br>ificazione<br>lifica delle informazioni sui componenti; i dati anagrafici del componente Dichiara<br>adificati. Terminato l'inserimento o la modifica dei dati premere il bottone [Ok].                                                                                                    | M M      |
| Autocertificazione<br>Autocertificazione<br>Autocertifica | CONSERVATORIO<br>DI MUSICA<br>COSENZA<br>ifficazione<br>lifica delle informazioni sui componenti; i dati anagrafici del componente Dichiari<br>podificati. Terminato l'inserimento o la modifica dei dati premere il bottone [Ok].<br>VERDI<br>GIUSEPPE                                                                                                    | M<br>M   |
| Autocertificazione<br>Autocertificazione<br>Autocertifica | CONSERVATORIO<br>DI MUSICA<br>COSENZA<br>ifficazione<br>lifica delle informazioni sui componenti; i dati anagrafici del componente Dichiari<br>podificati. Terminato l'inserimento o la modifica dei dati premere il bottone [Ok].<br>VERDI<br>GIUSEPPE<br>VRDGPP87F65R465W                                                                                                    | ante no  |
| Autocertificazione<br>Autocertificazione<br>Autocertifica | CONSERVATORIO<br>DI MUSICA<br>COSENZA<br>ifficazione<br>lifica delle informazioni sui componenti; i dati anagrafici del componente Dichiarri<br>podificati. Terminato l'inserimento o la modifica dei dati premere il bottone [Ok].<br>VERDI<br>GIUSEPPE<br>VRDGPP87F65R465W<br>Dichiarante                                                                                                    | ante no  |

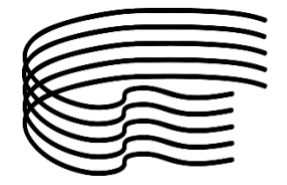

Nel caso NON abbiate scelto l'opzione "Non dichiara redditi" vi verrà chiesta l'autorizzazione all'acquisizione delle informazioni della DSU dall'INPS.

|                                                                                                    | COSENZA                                                                                                    | MENU       |
|----------------------------------------------------------------------------------------------------|----------------------------------------------------------------------------------------------------|------------|
| * » Autocertificazione 20                                                                                           | 223 × Autocertificazione                                                                                                    |            |
| Autoortif                                                                                                    | icazione                                                                                                    |            |
| Autocentii                                                                                                    | ICALIONIO                                                                                                    |            |
| nserimento o modifi<br>parentela:Dichiarante<br>alla pagina.                                                        | ca delle informazioni relative ai redditi di GIUSEPPE MARIA VERDI [grado<br>e]. Terminato l'inserimento o la modifica dei redditi premere il bottone [Avanti]                                 | in fondo   |
| nserimento o modifi<br>parentela:Dichiarant<br>alla pagina.<br>–INFORMAZIONI DSU-                                   | ca delle informazioni relative ai redditi di GIUSEPPE MARIA VERDI [grado<br>e]. Terminato l'inserimento o la modifica dei redditi premere il bottone [Avanti]                                 | in fondo   |
| AULOCETIII<br>nserimento o modifi<br>oarentela:Dichiaranti<br>alla pagina.<br>–INFORMAZIONI DSU-<br>AUTORIZZO L'ACQ | ca delle informazioni relative ai redditi di GIUSEPPE MARIA VERDI [grado<br>e]. Terminato l'inserimento o la modifica dei redditi premere il bottone [Avanti]<br>QUISIZIONE DELLA DSU DA INPS | ] in fondo |

Cliccare "Presenta autocertificazione"

| CONSERVATORIO<br>DI MUSICA<br>COSENZA                                                                                                    | Ę                                                                                                    |
|----------------------------------------------------------------------------------------------------|----------------------------------------------------------------------------------------------------|
| * » Autocertificazione                                                                                                    |                                                                                                    |
| Conferma Autocertifica                                                                                                    | azione                                                                                                    |
| questa pagina visualizzi il riepilogo dei dati fin                                                                                                    | na inseriti e li confermi in via definitiva                                                                                                    |
| questa pagina visualizzi il riepilogo dei dati init                                                                                                    |                                                                                                    |
| Attenzione: autocertificazione in bozza     Verifica la correttezza delle informazioni e p     trasmettere i dati.                                                                                                    | rocedi alla conferma (cliccando su "Presenta Autocertificazione") per                                                                                                 |
| Attenzione: autocertificazione in bozza<br>Verifica la correttezza delle informazioni e p<br>trasmettere i dati.<br>Verrà interrogata la banca dati INPS per acc<br>data odierna, verrà rieseguita la richiesta ni                                                          | rocedi alla conferma (cliccando su "Presenta Autacertificazione") per<br>quisire l'ISEE. Qualora non sia rilevata nessuna attestazione valida in<br>el giorni futuri. |
| Attenzione: autocertificazione in bozza<br>Verifica la correttezza delle informazioni e p<br>trasmettere i dati.<br>Verrà interrogata la banca dati INPS per acc<br>data odierna, verrà rieseguita la richiesta ne<br>iepilogo dei dati                                     | rocedi alla conferma (cliccando su "Presenta Autocertificazione") per<br>quisire f1SEE. Qualora non sia rilevata nessuna attestazione valida in<br>ei giorni futuri.  |
| Attenzione: autocertificazione in bozza<br>Verifica la correttezza delle informazioni e p<br>trasmettere i dati.<br>Verrà interrogata la banca dati INPS per acc<br>data odierna, verrà rieseguita la richiesta n<br>iepilogo dei dati<br>Dichiarante: GIUSEPPE MARIA VERDI | rocedi alla conferma (cliccando su "Presenta Autocertificazione") per<br>quisire l'ISEE. Qualora non sia rilevata nessuna attestazione valida in<br>el giorni futuri. |

Terminate la procedura cliccando "OK"

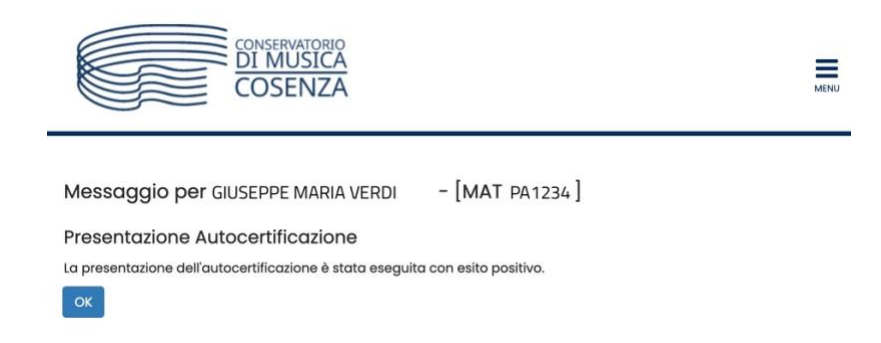

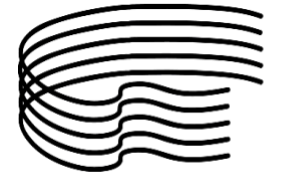

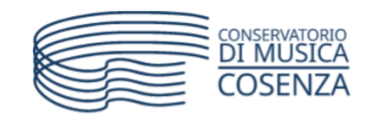

| _ | _ |  |
|---|---|--|
| = | = |  |
| - | - |  |
|   | _ |  |

## \* - Autocertificazione 2023/2024 Autocertificazione 2023/2024

La valutazione della situazione economica dello studente è determinata con riferimento alla disciplina dell'Indicatore della Situazione Economica di cui al D. Lgs. 109/1998 e relativi provvedimenti di attuazione e modifica. Secondo tale decreto, la situazione economica di chi chiede prestazioni assistenziali legate al reddito o servizi sociali o assistenziali non destinati alla generalità dei soggetti o comunque collegati nella misura o nel costo a determinate situazioni economiche, è determinata con riferimento al suo nucleo familiare. A tal fine sono calcolati due indici: l'ISE (indicatore della situazione economica) e l'ISEE (indicatore della situazione economica equivalente). L'ISE è determinato dalla somma dei redditi; l'ISEE scaturisce invece dal rapporto tra l'ISE e il parametro corrispondente alla specifica composizione del nucleo familiare, desunto dalla scala di equivalenza di cui al decreto 109/98. L'ISPE (Indicatore della situazione patrimoniale equivalente) è calcolato secondo le modalità di cui al decreto sopraccitato, tenendo anche conto dei patrimoni posseduti L'attestazione ISEE completa dei dati relativi al patrimonio (ISP) e della dichiarazione sostitutiva unica, è rilasciata dai competenti CAF o Patronato. In questa pagina sono visualizzati i dati dell'autocertificazione dei redditi dell'utente; la presentazione di questi dati si esegue premendo il bottone "Presenta Autocertificazione". Dati autocertificazione dei redditi Data presentazione 20/08/2023 Fascia Numero componenti nucleo familiare 1 Visualizza i dati dell'autocertificazione Torna a Rinnovo Iscrizione

Il sistema vi informa in tempo reale della fascia rilevata in base ai dati acquisiti dall'INPS. In questo caso non è visibile alcuna fascia perché si è trattato di una simulazione.

La procedura è terminata.